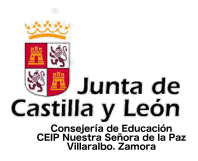

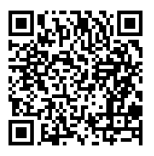

# CREACIÓN DE CUENTA EN EDUCACYL PARA LAS FAMILIAS

## **IMPORTANTE**

La finalidad de la creación de la cuenta de Educacyl para las familias es el acceso a Stilus Familias, aplicación que a partir del curso 2023/2024 permitirá conocer información académica personal de los alumnos/as, así como la comunicación con el centro, los docentes, etc. Además, la cuenta de Educacyl concede el uso del correo corporativo, así como el uso de aplicación de office 365. Los que tengáis ya cuenta en Educacyl, no es necesario que la volváis a crear. Si alguien no recuerda la contraseña, en el siguiente tutoría lse incluye también la manera de recuperar la contraseña.

A partir del 31 de agosto, desaparece Kaizala. Tras el buen funcionamiento de la misma, y la comunicación constante que hemos conseguido con ella, queremos continuar con una aplicación similar para no perder todo ello. La opción más recomendable que hemos encontrado es Stilus Familias, de la cuál os informaremos al comienzo del curso a través de las reuniones iniciales de tutoría y de la que os dejamos un pequeño tutoría para que podáis acercaros a la misma previamente.

Si tenéis algún problema a la hora de crear la cuenta de Educacyl, hacérnoslo llegar al correo del centro para poder buscar la solución (49005210@educa.jcyl.es). A continuación, os mostramos las opciones para crear y recuperar cuenta en Educacyl.

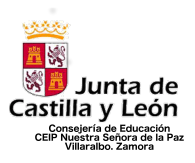

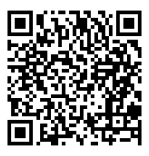

## 1º OPCIÓN: Creación de cuenta en Educacyl, sin tener cuenta previa.

1º Paso: Acceder a educacyl.es

| 🗯 Chrome Archivo Editar Ver Historial                                      | Marcadores Perfiles Pestaña Ventana Ayuda                                                                                                    | 🕵 📥 🚥 🕷 🎧 🛊 💿 🏍 🗢 Q 🚍 🍨 Lun 10 jul 16:39                                                             |
|----------------------------------------------------------------------------|----------------------------------------------------------------------------------------------------|----------------------------------------------------------------------------------------------------|
| 🗢 🗢 🌑 🔦 Portal de Educación de la Junta 🗙 🚽                                | •                                                                                                    | ×                                                                                                    |
| $\leftrightarrow$ $\rightarrow$ $\mathbf{C}$ $\triangleq$ educa.jcyl.es/es |                                                                                                    | 🕸 🕁 🗖 🛞 Incógnito 🗄                                                                                  |
| 🛕 Aula Virtual de For 🐁 Level5 🛛 🙀 C.E.I.P. Juan Hé                        | arr 🛷 EL BLOG DE MAN 🏭 Machine Learning 😽 Scratch 3.0 GUI 🌀 Google Hangouts 🤘 EL                                                                                                    | . MURO DE LOS 🙀 Top 100 Aplicacio 🚺 ZAMORA VARIOPI 🔆 Þ Gaia y sus signi »                            |
|                                                                            |                                                                                                    | Mapa Web =: Contacto =: (TOCYL) =: (RSS) =: 🌱                                                        |
|                                                                            | Buscador                                                                                                    | Outram Resounds anerotals      Enlaces Directos                                                      |
|                                                                            | educacy Portal de Educación<br>nformación On-line para la Comunidad Educativa de Castilla y León                                                                                                    | Unariana<br>Turanatase do susta para<br>Dos susarios de Portal.                                      |
|                                                                            | Educacyl Alumnado Profesorado Familias Universidad                                                                                                    | Gliefendario Escolar<br>hor construction<br>Castilia y Laón.                                         |
|                                                                            | familias                                                                                                    | Neticias<br>Todas las Noticias y<br>Novekados del Portal.<br>Disponibe auxorgadan<br>mediante RSS.   |
|                                                                            |                                                                                                    | Beca, Ayudas y<br>Subvenciones<br>Toola la Información de<br>beca de la Junta do<br>Castilla y León. |
|                                                                            |                                                                                                    | Menú<br>Temas<br>Elia va soción                                                                      |
|                                                                            | → MATRICULACIÓN ON-LINE JUNIO/JULIO<br>Seguir levendo →                                                                                                    | Información<br>Ella una spotón V                                                                     |
|                                                                            |                                                                                                    | DIRECCIONES<br>PROVINCIALES                                                                          |
|                                                                            | 0 • • • •                                                                                                    |                                                                                                    |
|                                                                            | Actualidad                                                                                                    | ESCOLAR RANA                                                                                         |
|                                                                            | Secundaria y otros cuerpos, Procedimiento selectivo de ingreso para la<br>estabilización de empleo temporal, baremación de interinos y acreditación.<br>Presentación de la documentación para la fase de concurso                       |                                                                                                    |
| https://www.educa.jcyl.es/familias/es/matriculacion-web-junio              | <ul> <li>Secundaría y otros cuerpos. Procedimiento selectivo de ingreso para la<br/>estabilización de empleo temperal, karemación de interinos y acreditación.<br/>Publicación de las calificaciones de la fase de oposición</li> </ul> | Aprendizaje a lo largo de la Vida                                                                    |

2º Paso: Ir a la zona de "Acceso Privado"

| 🗯 Chrome Archivo Editar Ver Historial                        | Marcadores Perfiles Pestaña Ventana Ayuda                                                                                                    |                            | 🖇 📥 🎫 🕅 N                                                                                              | 🕴 💿 📧 🗢 Q 🛢 🌜 Lun 10 jul 16:39     |
|--------------------------------------------------------------|----------------------------------------------------------------------------------------------------|----------------------------|----------------------------------------------------------------------------------------------------|------------------------------------|
| 🔍 🔍 🧟 🔍 🔿 Portal de Educación de la Junt 🛛 🗙                 | +                                                                                                    |                            |                                                                                                    | ~                                  |
| ← → C 🔒 educa.jcyl.es/es                                     |                                                                                                    |                            |                                                                                                    | 🕸 🖈 🗖 💩 Incógnito 🚦                |
| 🛕 Aula Virtual de For 🐟 Level5 🙀 C.E.I.P. Juan H             | Herr 🧷 EL BLOG DE MAN 🏭 Machine Learning 🤯 Scratch 3.0 GUI                                                                                                    | G Google Hangouts 🛛 💭 EL M | /URO DE LOS 💐 Top 100 Aplicacio 🚺 ZAMI                                                                 | ORA VARIOPI 🔆 🕨 Gaia y sus signi » |
|                                                              |                                                                                                    |                            | Mapa Web = Contacto = (BOCYL) = (RSS) = 🔰                                                              |                                    |
|                                                              | <sup>実施会</sup><br>■第<br>単語 Lunto de                                                                                                    | Buscador                   | Buscar Búsqueda avanzada                                                                               |                                    |
|                                                              | Castilla y León                                                                                                    |                            | Enlaces Directos                                                                                       | ~                                  |
|                                                              | eclucacy Portal de Educación<br>Información On-line para la Comunidad Educativa de Castilla y León                                                                                                    | Acceso privado             | Información para<br>Usuarios<br>Tutoriales de ayuda para<br>los usuarios del Portal.                   |                                    |
|                                                              | Educacyl Alumnado Familias                                                                                                    | Universidad                | Calendario Escolar<br>Para centros docentes<br>no universitarios de<br>Castilla y León.                |                                    |
|                                                              | ······································                                                                                                    | nilias                     | Noticlas<br>Todas lies Noticias y<br>Novedades dal Portal.<br>Disponible subscripción<br>mediante RSS. |                                    |
|                                                              |                                                                                                    |                            | Becas, Ayudas y<br>Subvenciones<br>Toda la información de<br>becas de la Junta de<br>Castila y León.   |                                    |
|                                                              |                                                                                                    |                            | Menú<br>Temas                                                                                          |                                    |
|                                                              | ightarrow MATRICULACIÓN ON-LINE JUNIO/JU                                                                                                    | ILIO<br>Seguir leyendo →   | Información<br>Elija una opción V 2                                                                    |                                    |
|                                                              |                                                                                                    |                            | DIRECCIONES<br>PROVINCIALES                                                                            |                                    |
|                                                              | 0 • • • •                                                                                                    |                            | DIRECTORIO<br>CENTROS                                                                                  |                                    |
|                                                              | Actualidad                                                                                                    |                            | CONSEJO<br>ESCOLAR                                                                                     |                                    |
|                                                              | > Secundaria y otros cuerpos. Procedimiento selectivo de ingreso para la<br>estabilización de empieo temporal, baremación de interinos y acreditación.<br>Presentación de la documentación para la fase de concurso | Actualidad Profesorado     | Webs Temáticas                                                                                         |                                    |
| https://www.educa.jcyl.es/familias/es/matriculacion-web-juni | Secundaria y otros cuerpos. Procedimiento selectivo de ingreso para la<br>estabilización de empleo temporal, baremación de interinos y acreditación.<br>Publicación de las calificaciones de la fase de oposición   |                            | Aprendizaje a lo largo de la Vida                                                                      |                                    |

CEIP NUESTRA SEÑORA DE LA PAZ C/ San Ildefonso S/N Tfno.: 980538592 VILLARALBO - ZAMORA

http://ceipnuestrasenoradelapaz.centros.educa.jcyl.es/sitio/

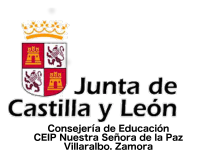

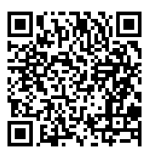

<u>3º Paso: Aparecerá la siguiente pantalla. En la misma, debéis pinchar en el apartado "Darse de Alta" que aparece al final de la página.</u>

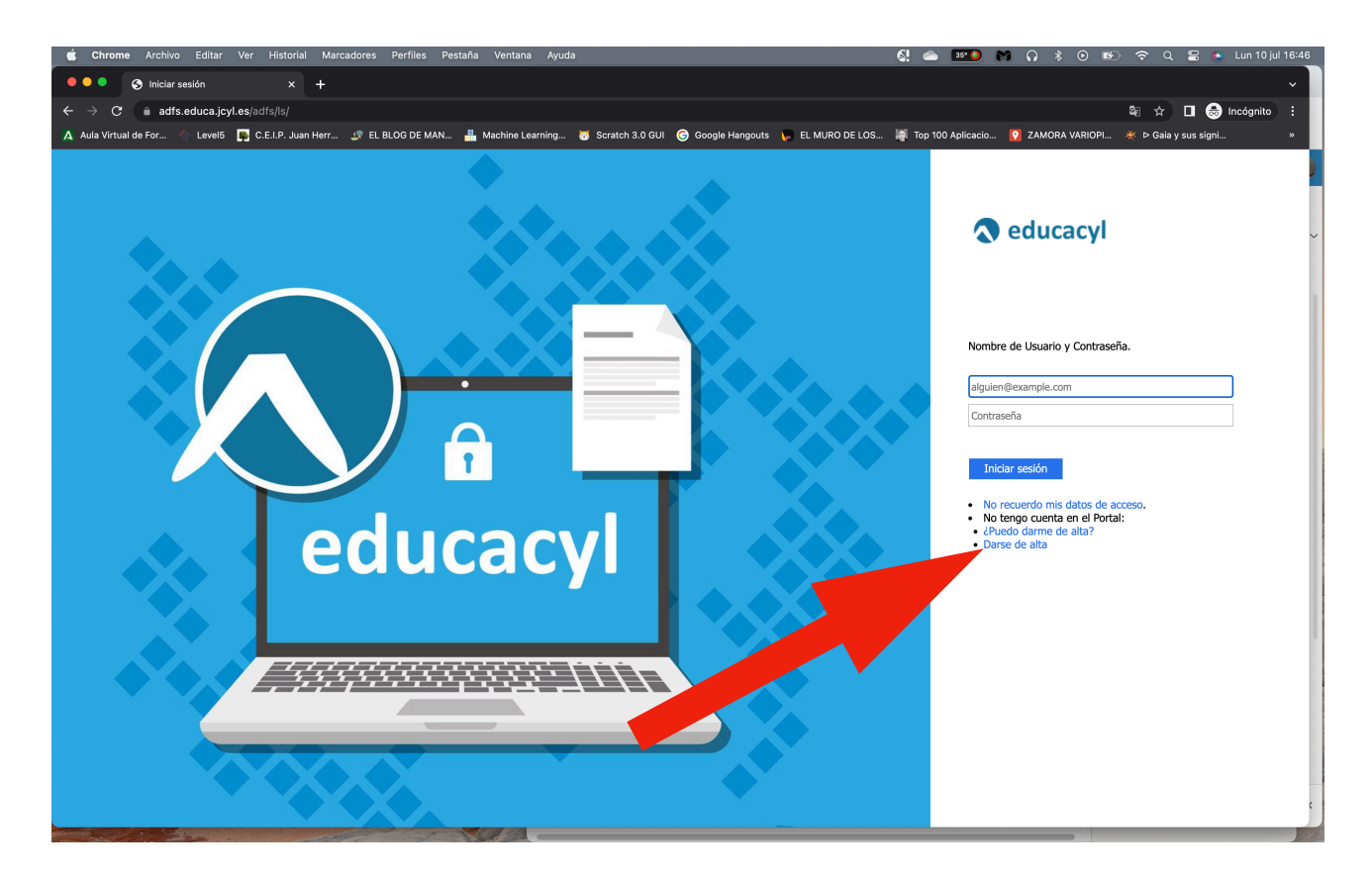

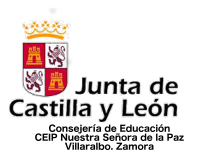

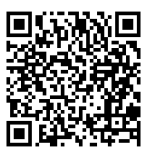

<u>4° Paso: En la siguiente pantalla, debéis seleccionar la segunda opción "Soy madre, padre o tutor legal..." y darle a "Siguiente"</u>

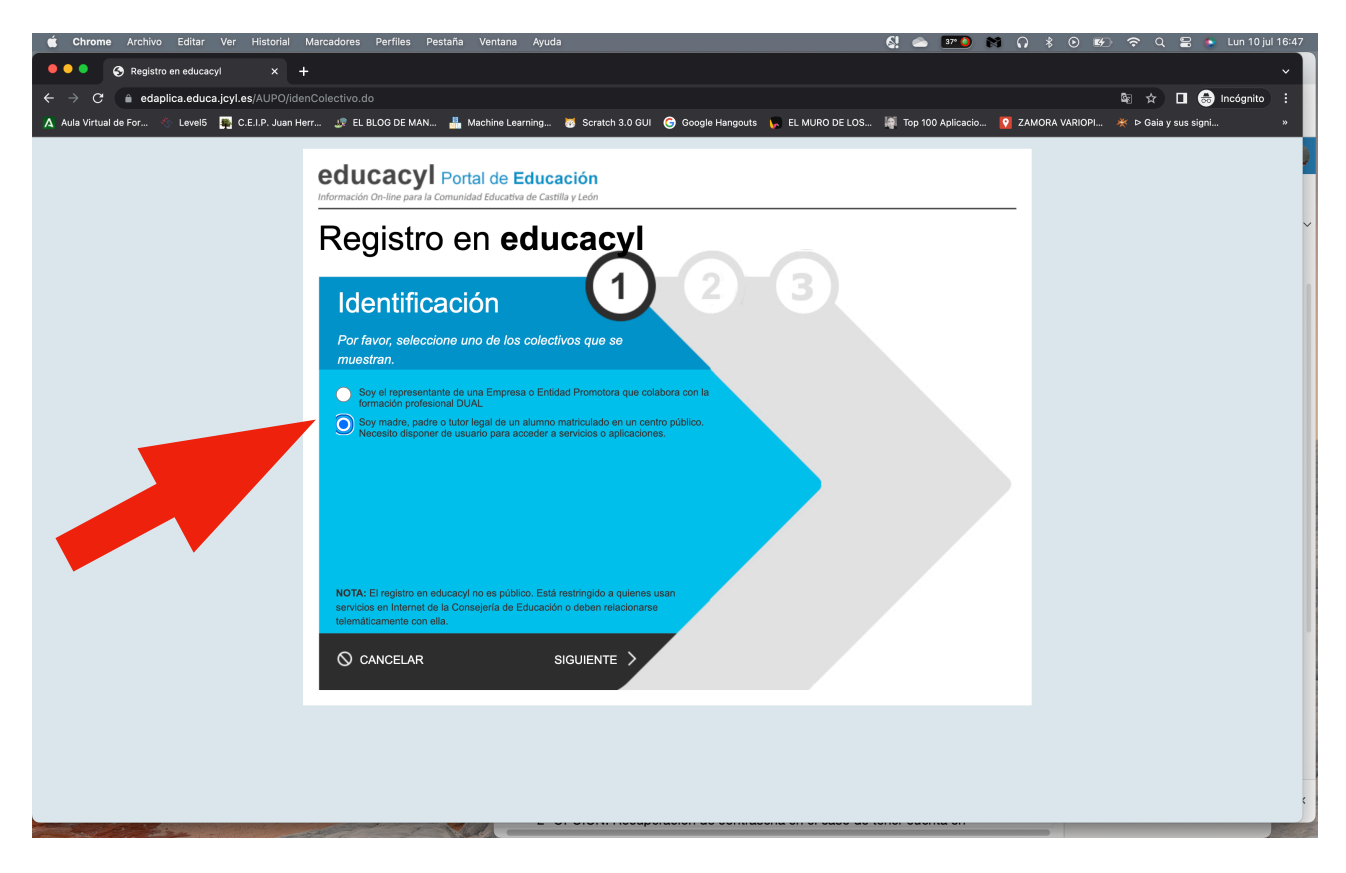

5° Paso: A continuación os pedirá incluir vuestro DNI. El sistema reconocerá que soy madre/padre o tutor legal de un alumno/a matriculado en el centro, y os dará las indicaciones para poder continuar y crear vuestra cuenta de Educacyl.

| 🔹 Chrome Archivo Editar Ver Historial Marcadores Perfiles Pestaña Ventana Ayuda 🛛 🛃 🔿 🕬 📷                                                                                                    | 🞧 🕴 🖲 🐨 🗢 ରୁ 🗟 🍖 Lun 10jul 16:48      |
|----------------------------------------------------------------------------------------------------|---------------------------------------|
| ••• • • • Registro en educacy/ x +                                                                                                    | ~ )                                   |
| ← → ♂ 🕯 edaplica.educa.jcyl.es/AUPO/idenPersona.do                                                                                                    | දීව 🖈 🔲 🛞 Incégnito 🗄                 |
| 🔺 Aulia Virtual de For 🔗 Levels 📮 C.E.I.P. Juan Herr 🕸 EL BLOG DE MAN 🛔 Machine Learning 👸 Scratch 3.0 GUI 🔞 Google Hangouts 🦕 EL MURO DE LOS 👹 Top 100 Aplicacio 👔                                                                                                    | ZAMORA VARIOPI 🔆 🖻 Gaia y sus signi » |
| Center de la constance de la constance de la |                                       |
|                                                                                                    |                                       |
|                                                                                                    |                                       |

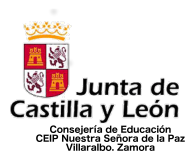

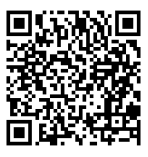

## 2º OPCIÓN: Recuperación de contraseña en el caso de tener cuenta en Educacyl y no recordar la misma.

#### <u>1º Paso: Acceder a educacyl.es</u>

| 🗯 Chrome Archivo Editar Ver Historial Marcadores Perfiles Pestaña Ventana Ayuda                                                                                                    | 🕼 🔿 💴 🖉 🕅 🎧 💲 📀 🍻 🗢 🕿 🖕 Lun 10 jul 16:39                                                                                                    |
|----------------------------------------------------------------------------------------------------|----------------------------------------------------------------------------------------------------|
| 🔍 🔍 🔍 Portal de Educación de la Juni: 🗙 🕂                                                                                                    | ×                                                                                                    |
| $\leftrightarrow$ $\rightarrow$ C $\stackrel{_{\oplus}}{_{\oplus}}$ educa.jcyl.es/es                                                                                                    | 🕸 🕁 🗖 🌏 Incógnito 🗄                                                                                                    |
| 🔥 Aula Virtual de For 👋 Level5 📮 C.E.I.P. Juan Herr 🥼 EL BLOG DE MAN 🏭 Machine Learning 🥳 Scratch 3.0 GUI 🌀 Google Hangouts                                                                                                    | 🖕 EL MURO DE LOS 🐐 Top 100 Aplicacio 💽 ZAMORA VARIOPI 💥 Þ Gaia y sus signi »                                                                                                    |
| A data virtual de for.                                                                                                    | EL MURO DD ELOS.     Person Do Addicación.     Mapa Web II: Contacto II: CONTINUE     Person Do Addicación.     Person Do Addicación.   Person Do Addicación.   Person Do Addicación.  < |
| Actualidad Professor     Secundaria y otros cuerpos. Procedimiento selectivo de ingreso para la estabilitación de a empleo temporal, baremación de interfuires y acreditación. Presentación de la documentación para la tase de concurso b accundaria y otros exempto - Recentimiento selectivo de ingreso para la | ado Webs Temáticas                                                                                                    |
| https://www.educa.jcyl.es/familias/es/matriculacion-web-junio estabilizacion de empleo temporal, baremación de interinos y acreditación.<br>Publicación de las calificaciones de la fase de oposición                                                                                                    |                                                                                                    |

2º Paso: Ir a la zona de "Acceso Privado"

| 📫 Chrome Archivo Editar Ver Historial Marcadores Perfiles Pestaña Ventana Ayuc                                                                                                    | da                                                          | 🕼 📥 🎫 🖬 N 🖇 O                                                                                          | 🗱 🗢 Q 🚆 🍤 Lun 10 jul 16:39 |
|----------------------------------------------------------------------------------------------------|-------------------------------------------------------------|----------------------------------------------------------------------------------------------------|----------------------------|
| 🔍 🔍 🔍 🔿 Portal de Educación de la Junt 🗙 🕂                                                                                                    |                                                             |                                                                                                    | Ý                          |
| $\leftrightarrow$ $\rightarrow$ $\mathbf{C}$ $\triangleq$ educa.jcyl.es/es                                                                                                    |                                                             |                                                                                                    | 🕸 🕁 🔲 ồ Incógnito 🗄        |
| 🔥 Aula Virtual de For 🐁 Level5 📑 C.E.I.P. Juan Herr 🧈 EL BLOG DE MAN 🏭 Machine Learning                                                                                                    | . 👼 Scratch 3.0 GUI 🕝 Google Hangouts 🌾 E                   | L MURO DE LOS 🙀 Top 100 Aplicacio 💽 ZAMORA VARI                                                        | DPI 💥 Þ Gaia y sus signi » |
|                                                                                                    |                                                             | Mapa Web = Contacto = (BOCYL) = (RSS) = 💓                                                              |                            |
|                                                                                                    | Buscador                                                    | Buscar Búsqueda avanzada                                                                               | -                          |
| Junta de<br>Castilla y León                                                                                                    |                                                             | Enlaces Directos                                                                                       |                            |
| educacy Portal de Edu<br>Información On-line para la Comunidad Educativa de                                                                                                    | Cación<br>Castilla y León                                   | Información para<br>Usuarios<br>Tutorises de ayuda para<br>los usuarios del Portal.                    |                            |
| Educacyl Alumnado                                                                                                    | Familias Universidad                                        | Calendario Escolar<br>Para centros docentes<br>no universitários de<br>Castila y León.                 |                            |
|                                                                                                    | familias                                                    | Noticias<br>Todas ias Noticias y<br>Novedados del Portal.<br>Disponible subscripción<br>mediante RSS.  |                            |
| I = J⊗MA                                                                                                    | IRICULACION                                                 | Becas, Ayudas y<br>Subvenciones<br>Toda la información de<br>becas de la Junta de<br>Castilla y Lacin. |                            |
| \$ <u>-</u> 4                                                                                                    | <u>ONLINE</u>                                               | Menú<br>Temas                                                                                          |                            |
| → MATRICULACIÓN ON-LI                                                                                                    | INE JUNIO/JULIO                                             | Elija una opción     V       Información       Elija una opción       V                                |                            |
|                                                                                                    | Seguir leyendu →                                            |                                                                                                    |                            |
|                                                                                                    |                                                             | PROVINCIALES                                                                                           |                            |
| 0                                                                                                    | •••                                                         | DIRECTORIO<br>CENTROS                                                                                  |                            |
| Actualidad                                                                                                    |                                                             | CONSEJO<br>ESCOLAR                                                                                     |                            |
| <ul> <li>Secondaria y otros cuerpos. Procedimiento selectivo de la<br/>estabilitación de la deración de la terioria<br/>Presentación de la deración de la deración de la deración de la deración<br/>presentación de la deración de la deración de la deración de la deración de<br/>la deración de la deración de la deración de la deración de la deración de<br/>la deración de la deración de la deración de la deración de<br/>la deración de la deración de la deración de la deración de<br/>la deración de la deración de la deración de la deración de<br/>la deración de la deración de la deración de<br/>la deración de la deración de la deración de<br/>la deración de la deración de la deración de<br/>la deración de la deración de la deración de<br/>la deración de la deración de la deración de<br/>la deración de la deración de<br/>la deración de la deración de<br/>la deración de la deración de<br/>la deración de la deración de<br/>la deración de la deración de<br/>la deración de la deración de<br/>la deración de la deración de<br/>la deración de la deración de<br/>la deración de la deración de<br/>la deración de<br/>la deración de la deración de<br/>la deración de la deración de<br/>la deración de la deración de<br/>la deración de la deración de<br/>la deración de<br/>la delación de<br/>la delación de<br/>la delación</li></ul> | ngreso para la Actualidad Profesorado<br>os y acreditación. | Webs Temáticas                                                                                         |                            |
| Secundaria y otros cuerpos. Procedimiento selectivo de la     Secundaria y otros cuerpos. Procedimiento selectivo de la                                                                                                    | ngreso para la<br>os y acreditación.                        | Aprendizaje a lo largo de la Vida                                                                      | 4                          |

CEIP NUESTRA SEÑORA DE LA PAZ C/ San Ildefonso S/N Tfno.: 980538592 VILLARALBO - ZAMORA

http://ceipnuestrasenoradelapaz.centros.educa.jcyl.es/sitio/

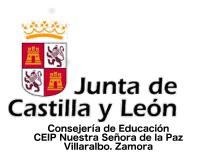

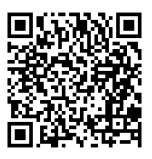

<u>3º Paso: Aparecerá la siguiente pantalla. En la misma, debéis pinchar en el primer apartado "No recuerdo mis datos de acceso" que aparece al final de la página.</u>

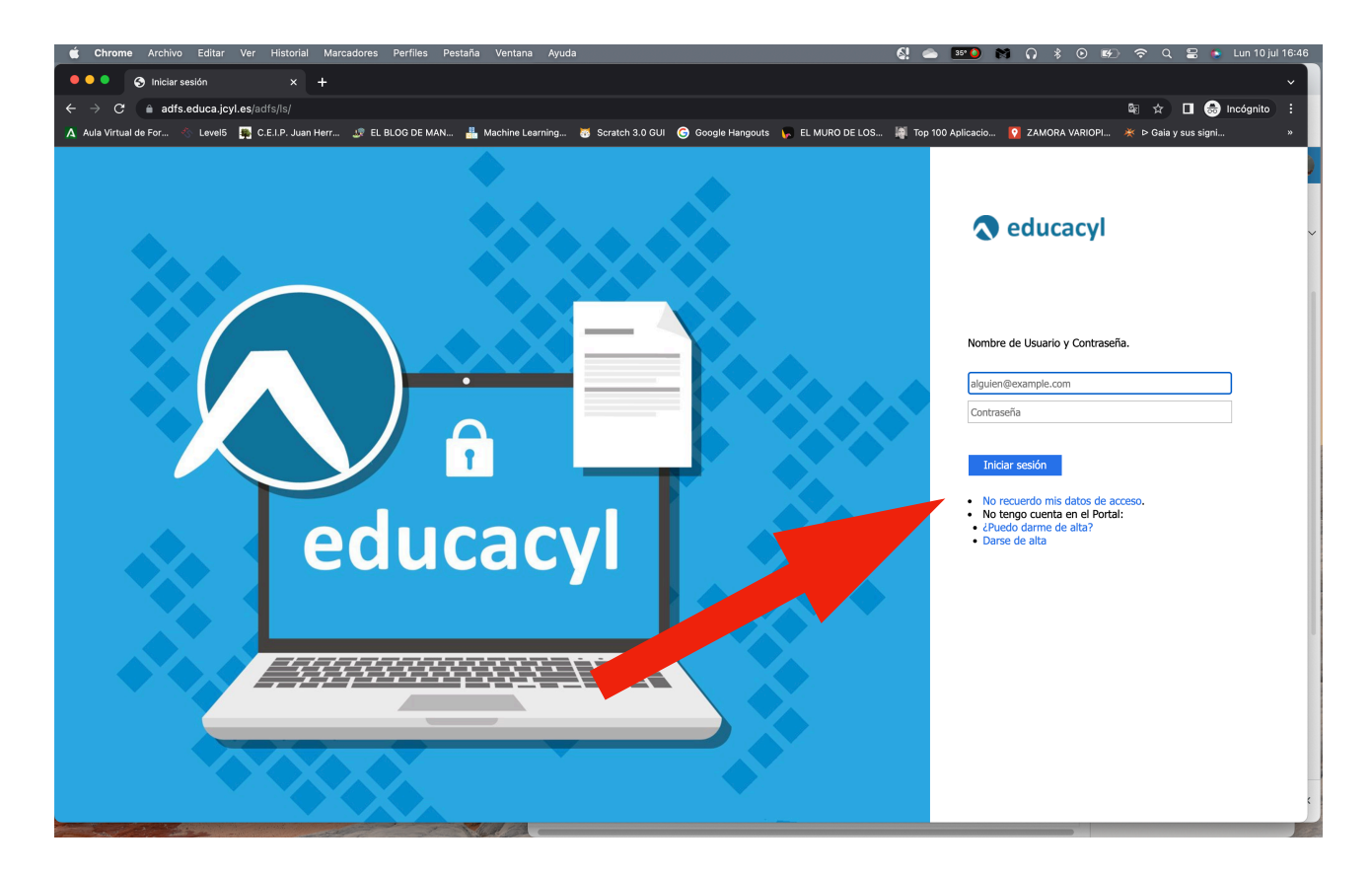

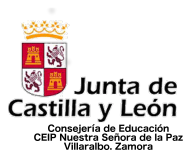

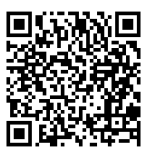

4º Paso: En la siguiente pantalla, debéis seleccionar la última opción "Tengo cuenta en el Portal de Educación" y darle a "Siguiente"

| 💼 Chrome Archivo Editar Ver Historial Marcadores Perfiles Pestaña Ventana Ayuda 🛃 🐟 💴 附 🎧                                                                                                    | 🖇 💿 😥 🗢 Q 🖴 🍨 Lun 10 jul 16:59      |
|----------------------------------------------------------------------------------------------------|-------------------------------------|
| ••• • • Registro en educacyi x +                                                                                                    | ~                                   |
| ← → ♂ 🕯 edaplica.educa.jcyl.es/AUPO//denColectivo.do                                                                                                    | 🔤 ☆ 🔲 😸 Incógnito (2) 🚦             |
| 🗛 Aula Virtual de For 🛞 Level5 📮 C.E.I.P. Juan Herr 🧈 EL BLOG DE MAN 🛔 Machine Learning 🐻 Scratch 3.0 GUI 🎯 Google Hangouts 😱 EL MURO DE LOS 💐 Top 100 Aplicacio 👰 ZAM                                                                                                    | MORA VARIOPI 💥 Þ Gaia y sus signi » |
| <section-header><section-header><section-header><section-header><section-header><section-header><section-header><section-header><section-header></section-header></section-header></section-header></section-header></section-header></section-header></section-header></section-header></section-header> |                                     |
|                                                                                                    |                                     |

5º Paso: A continuación debéis indicar UNO de los datos que, y os dará las indicaciones para poder continuar y crear vuestra cuenta de Educacyl.

| 🗯 Chrome Archivo Editar Ver Historial Man           | cadores Perfiles Pestaña Ventana Ayuda                                                          | ଣ୍ଡ 🛎 💴 🕅 ନ                                       | 🖇 💿 🐲 🗢 Q 🖀 🍖 Lun 10 jul 16:59     |
|-----------------------------------------------------|-------------------------------------------------------------------------------------------------|---------------------------------------------------|------------------------------------|
| • • • S Registro en educacyl × +                    |                                                                                                 |                                                   | ~                                  |
| ← → C                                               | rsona.do                                                                                        |                                                   | 🎕 😒 🔳 🌧 Incógnito (2) 🗄            |
| 🛕 Aula Virtual de For 👋 Level5 🙀 C.E.I.P. Juan Herr | 🛫 EL BLOG DE MAN 🛔 Machine Learning 🦉 Scratch 3.0 GUI 🌀 Google Hangouts 🦕 EL MURO DE LOS        | 🧃 Top 100 Aplicacio <table-cell> ZAM</table-cell> | ORA VARIOPI 🔆 Þ Gaia y sus signi » |
| e                                                   | educacy Portal de Educación<br>formación On-line para la Comunidad Educativa de Castilla y León |                                                   |                                    |
| (                                                   | Generar clave educacyl                                                                          |                                                   |                                    |
|                                                     | Identificación                                                                                  |                                                   |                                    |
|                                                     | Tengo cuenta en el Portal de Educación.                                                         |                                                   |                                    |
|                                                     | Proporcione uno de los siguientes datos de identificación.                                      |                                                   |                                    |
|                                                     | VIE     Cuanta del Portal                                                                       |                                                   |                                    |
|                                                     |                                                                                                 |                                                   |                                    |
|                                                     |                                                                                                 |                                                   |                                    |
|                                                     |                                                                                                 |                                                   |                                    |
|                                                     |                                                                                                 |                                                   |                                    |
|                                                     | ⊘ CANCELAR < ANTERIOR SIGUIENTE >                                                               |                                                   |                                    |
|                                                     |                                                                                                 |                                                   |                                    |
|                                                     |                                                                                                 |                                                   |                                    |
|                                                     |                                                                                                 |                                                   |                                    |

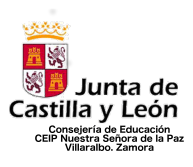

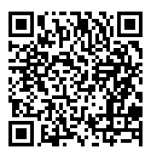

# ACCESO A STILUS FAMILIAS

#### 1º Paso: Acceder a educacyl.es

| 🗯 Chrome Archivo Editar Ver Historial Ma                                   | arcadores Perfiles Pestaña Ventana Ayuda                                                                                                    | 🚱 📥 🎫 👀 🎧 🖇 💿 🕪 🌩 Q 😂 👟 Lun 10 jul 16:39                                                             |
|----------------------------------------------------------------------------|----------------------------------------------------------------------------------------------------|----------------------------------------------------------------------------------------------------|
|                                                                            |                                                                                                    |                                                                                                    |
| $\leftrightarrow$ $\rightarrow$ $\mathbf{C}$ $\triangleq$ educa.jcyl.es/es |                                                                                                    | 🔤 🕁 🗖 🚳 Incógnito 🗄                                                                                  |
| 🛕 Aula Virtual de For 🗞 Level5 🛛 🐺 C.E.I.P. Juan Herr                      | 🧈 EL BLOG DE MAN 🏭 Machine Learning 🐻 Scratch 3.0 GUI 🌀 Google Hangouts 🌾 E                                                                                                    | iL MURO DE LOS 👹 Top 100 Aplicacio 🚺 ZAMORA VARIOPI 🔆 Þ Gaia y sus signi »                           |
|                                                                            |                                                                                                    | Mapa Web = Contacto = (BOCYL) = (RSS) = 🔰                                                            |
|                                                                            | Buscador                                                                                                    | Biscor Bisourda avenzada                                                                             |
| Cas                                                                        | 🗾 Junta de<br>stilla y León                                                                                                    | Enlaces Directos                                                                                     |
| e<br>Info                                                                  | ducacy Portal de Educación<br>smación On-line para la Comunidad Educativa de Castilla y León                                                                                                    | Isamo<br>Turanie de invala para<br>tou suance de Phrai.                                              |
|                                                                            | Educacyl Alumnado Profesorado Familias Universidad                                                                                                    | Carlie Contractores<br>Para contros docentes<br>no universitativos de<br>Carlita y Licon.            |
|                                                                            | familias                                                                                                    | Noticias y<br>Tosta las Noticias y<br>Novedade de Potal.<br>Disponiba subscripción<br>mediatri RSS.  |
| G                                                                          | $ \equiv \int_{S} MAIRICULACION$                                                                                                    | Becas, Ayudas y<br>Subvencionas<br>Toda la información de<br>becas de la Junta de<br>Castilla y Lon. |
|                                                                            |                                                                                                    | Menú<br>Temas                                                                                        |
|                                                                            | → MATRICULACIÓN ON-LINE JUNIO/JULIO                                                                                                    | [Eiju wa apočn ∨ ]≥<br>Información<br>[Eiju wa apočn ∨ ]≥                                            |
|                                                                            | Seguir leyendo →                                                                                                    |                                                                                                    |
|                                                                            |                                                                                                    | DIRECCIONES<br>PROVINCIALES                                                                          |
|                                                                            | 0 • • • •                                                                                                    | DIRECTORIO<br>CENTROS                                                                                |
| A                                                                          | Actualidad                                                                                                    | CONSEJO<br>ESCOLAR                                                                                   |
| •                                                                          | Secundaria y otros cuerpos. Procedimiento selectivo de ingreso para la<br>estabilización de empleo temporal, baremación de interinos y acreditación.<br>Presentación de la documentación para la fase de concurso | Webs Temáticas                                                                                       |
| > https://www.educa.jcyl.es/familias/es/matriculacion-web-junio            | Secundaria y otros cuerpos. Procedimiento selectivo de ingreso para la<br>estabilización de empleo temporal, baremación de interinos y acreditación.<br>Publicación de las calificaciones de la fase de oposición | Aprendizaje a lo largo de la Vida                                                                    |

2º Paso: Ir a la zona de "Acceso Privado"

| 📹 Chrome Archivo Editar Ver Historial                         |                                                                                                    |                            | 🔇 📥 🎫 🖬                                                                                               | ្ ៖ ⊙ ⊮⊃       | ଂ 🗢 ପ୍ 🚍 🍯 Lun 1     | 0 jul 16:39 |
|---------------------------------------------------------------|----------------------------------------------------------------------------------------------------|----------------------------|----------------------------------------------------------------------------------------------------|----------------|----------------------|-------------|
| 🗧 🔍 🔍 🔿 Portal de Educación de la Junti- 🗙 🕂                  | +                                                                                                    |                            |                                                                                                    |                |                      | v I         |
| ← → C 🌲 educa.jcyl.es/es                                      |                                                                                                    |                            |                                                                                                    |                | 🕸 🏚 🔲 ồ Incógn       | ito 🗄       |
| 🛕 Aula Virtual de For 🐁 Level5 🛛 🙀 C.E.I.P. Juan He           | err 🧈 EL BLOG DE MAN 🛔 Machine Learning 👼 Scratch 3.0 GUI                                                                                                    | G Google Hangouts 🏾 💭 EL I | MURO DE LOS 🙀 Top 100 Aplicacio 🧕                                                                     | ZAMORA VARIOPI | 🔆 Þ Gaia y sus signi | ж           |
|                                                               |                                                                                                    |                            | Mapa Web = Contacto = (BOCYL) = (RSS) = )                                                             | <b>y</b>       |                      |             |
|                                                               |                                                                                                    | Buscador                   | Buscar Búsqueda avanzada                                                                              |                |                      |             |
|                                                               | Setilla y León                                                                                                    |                            | Enlaces Directos                                                                                      |                |                      | ~           |
|                                                               | educacyl Portal de Educación<br>Información On-line para la Comunidad Educativa de Castilla y León                                                                                                    | Acceso privado             | Información para<br>Usuarios<br>Tutoriales de ayuda para<br>los usuarios del Portal.                  |                |                      |             |
|                                                               | Educacyl Alumna Familias                                                                                                    | Universidad                | Calendario Escolar<br>Para centros docentes<br>no universitarios de<br>Castila y León.                |                |                      |             |
|                                                               | II fan                                                                                                    | rilias                     | Noticias<br>Todas las Noticias y<br>Novedadas del Portal.<br>Disponible subscripción<br>mediante RSS. |                |                      |             |
|                                                               |                                                                                                    |                            | Becas, Ayudas y<br>Subvenciones<br>Toda la información de<br>becas de la Junta de<br>Castilla y León. |                |                      |             |
|                                                               |                                                                                                    | E                          | Menú<br>Temas                                                                                         |                |                      |             |
|                                                               | → MATRICULACIÓN ON-LINE JUNIO/JU                                                                                                    | LIO                        | Elija una opción V > Información Elija una opción V >                                                 |                |                      | _1          |
|                                                               |                                                                                                    | Seguir leyendo →           |                                                                                                    |                |                      | _           |
|                                                               |                                                                                                    |                            | DIRECCIONES<br>PROVINCIALES                                                                           |                |                      |             |
|                                                               | 0 • • •                                                                                                    |                            | DIRECTORIO<br>CENTROS                                                                                 |                |                      |             |
|                                                               | Actualidad                                                                                                    |                            | CONSEJO<br>ESCOLAR                                                                                    |                |                      |             |
|                                                               | <ul> <li>Secundaria y otros cuerpos. Procedimiento selectivo de ingreso para la<br/>estabilización de empleo temporal, baremación de interínos y acreditación.<br/>Presentación de la documentación para la fase de concurso</li> </ul>           | Actualidad Profesorado     | Webs Temáticas                                                                                        |                |                      |             |
| https://www.educa.jcyl.es/familias/es/matriculacion-web-junio | <ul> <li>&gt; Secundaria y otros cuerpos. Procedimiento selectivo de ingreso para la<br/>estabilización de empleo temporal, baremación de interinos y acreditación.</li> <li>Publicación de las calificaciones de la fase de oposición</li> </ul> |                            | Aprendizaje a lo largo de la Vida                                                                     |                |                      | c           |

CEIP NUESTRA SEÑORA DE LA PAZ C/ San Ildefonso S/N Tfno.: 980538592 VILLARALBO - ZAMORA

http://ceipnuestrasenoradelapaz.centros.educa.jcyl.es/sitio/

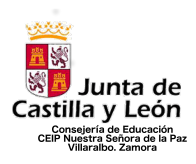

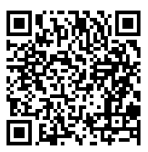

<u>3º Paso: Acceder con los datos de Educacyl de la madre/padre o tutor legal.</u>

| educacyl                                                                                    |  |
|---------------------------------------------------------------------------------------------|--|
| Nombre de Usuario y Contraseña.                                                             |  |
| alguien@example.com                                                                         |  |
| Contraseña                                                                                  |  |
| Iniciar sesión                                                                              |  |
| <ul> <li>No recuerdo mis datos de acceso.</li> <li>No tengo cuenta en el Portal:</li> </ul> |  |
| <ul> <li>¿Puedo darme de alta?</li> </ul>                                                   |  |
| Darse de alta                                                                               |  |

## 4º Paso: Acceder a la zona privada

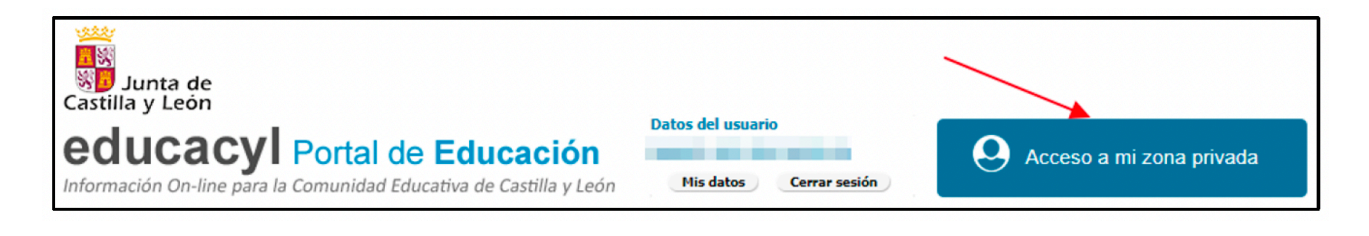

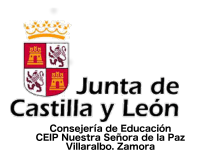

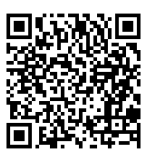

5º Paso: Seleccionar la opción "Stilus familias". En esta página os aparecerán más o menos iconos en función del uso de algunas aplicaciones específicas o no. No tienen por qué aparecer las mismas que se ven en la imagen.

| Zona de us                       | cacyl<br>I de Educación<br>Suario |                                  |                                   |                                      |  |
|----------------------------------|-----------------------------------|----------------------------------|-----------------------------------|--------------------------------------|--|
| Correo Electrónico<br>Acceso web | OneDrive<br>1 TB en la nube       | Office 365<br>Office 365         | MS Teams - Educacyl               | Aula Virtual                         |  |
| Accesos a aplicacio              | nes                               |                                  |                                   |                                      |  |
| Fiction Express                  | Infoeduca<br>Acceso               | LEOCYL<br>Biblioteca Escolar CyL | STILUS Familias<br>(Versión Beta) | STILUS Familias<br>Manual de usuario |  |

#### 6º Paso: Explorar las opciones de la aplicación.

| Junta de<br>Castilla y León                                                          | STILUS<br>Consejería de Educación                                                                                                    |  |
|--------------------------------------------------------------------------------------|----------------------------------------------------------------------------------------------------|--|
| AA4                                                                                  | Comunicaciones     Incidencias     Comunicaciones     Periodo 06/03/2023 - 10/03/2023       Uitimas comunicaciones     Uitima incidencia (21/06/2021)<br>Ausencia en Segunda Lengua Extranjera:<br>Fandes 1     Image: Comunicaciones                                                                                                    |  |
| Comunicaciones                                                                       | 04/03/2023 - Re: Re: PETICIÓN TUTORÍA         Anteriores         08:30         Lengua Castellana y Literatura I 11:30         Física y Química           04/03/2023 - Re: Re: PETICIÓN TUTORÍA         21/06/2021 - Ausencio en Matemáticas         MOULAY ADDELLAH GUZALEZ         OLGA LETCIA LOPE HUERTAS           04/03/2023 - PETICIÓN TUTORÍA         21/06/2021 - Ausencio en Matemáticas         CORROTO RUSSELL         VILECULOS           04/03/2023 - PETICIÓN TUTORÍA         Académicos: 1         09:25         Anatomía Aplicada         12:40           21/06/2021 - Ausencio en Éducación Física: 1         21/06/2021 - Ausencio en Educación Física: 1         SANDA MARIA PERZZO EURABATEN         MARIAN CLABREZ DE LI ANOX CLABREZ DE LA NOX EGUINO |  |
| 토 Evaluación<br>순급 Centro Educativo                                                  | VER TODAS  VER TODAS  I 18/06/2021 - Ausencia en Matemáticas  VER TODAS  I 0:35 Educación Física ROSA AIDA VOLPE NAVASCUES  CARMENE ESMERALDA BRUINSMA  COENECHEA  COENECHEA                                                                                                    |  |
| <ul> <li>Incidencias</li> <li>Servicios</li> <li>Histórico calificaciones</li> </ul> | Centro Educativo 4 SOLICITAR TUTORIA                                                                                                    |  |
|                                                                                      | DIRECTOR/A     Director/A                                                                                                    |  |
|                                                                                      |                                                                                                    |  |